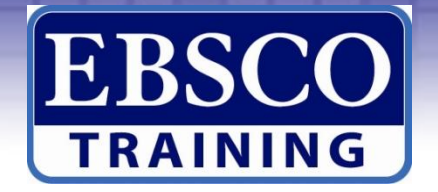

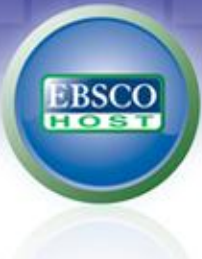

# 如何在iPad上直接下載 EBSCOhost 電子書 @PBooks

## 【適用Android系統】

檔案更新日期:2012年11月30日

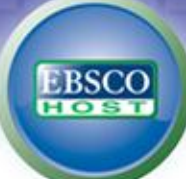

# 您須具備的 [硬體]: iPad (iPhone, iPod) Android 系列手機或平板電腦 均適用

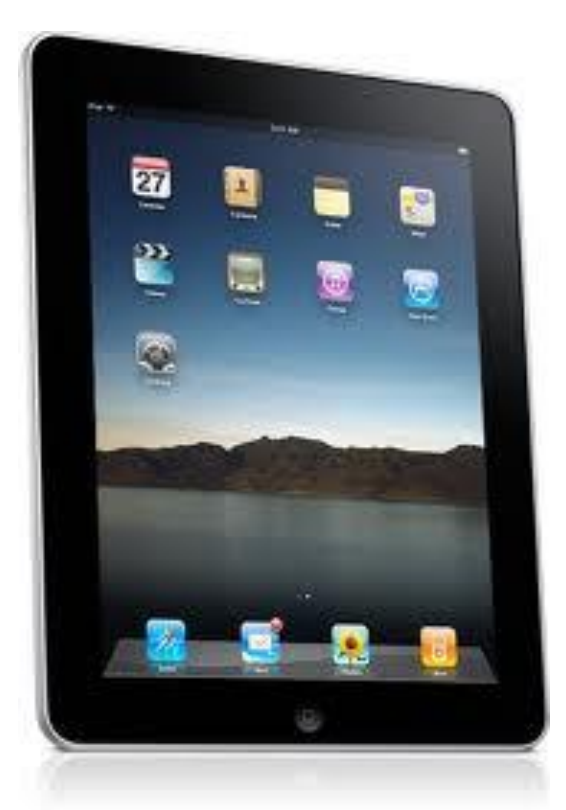

#### iPad 的 iOS 版本須為 iOS 3.2 或以上

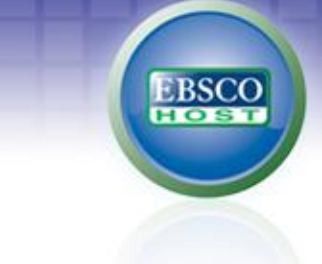

#### 您須具備的[軟體]:以下均為免費

- 1. 建立 MyEBSCOhost 我的個人資料夾帳號。
- 2. 需申請 Adobe ID。
- 3. 於 iPad 上,下載並完成安裝 Bluefire Reader,安裝 完成後,須以 Adobe ID 的帳號啟用 Bluefire Reader。

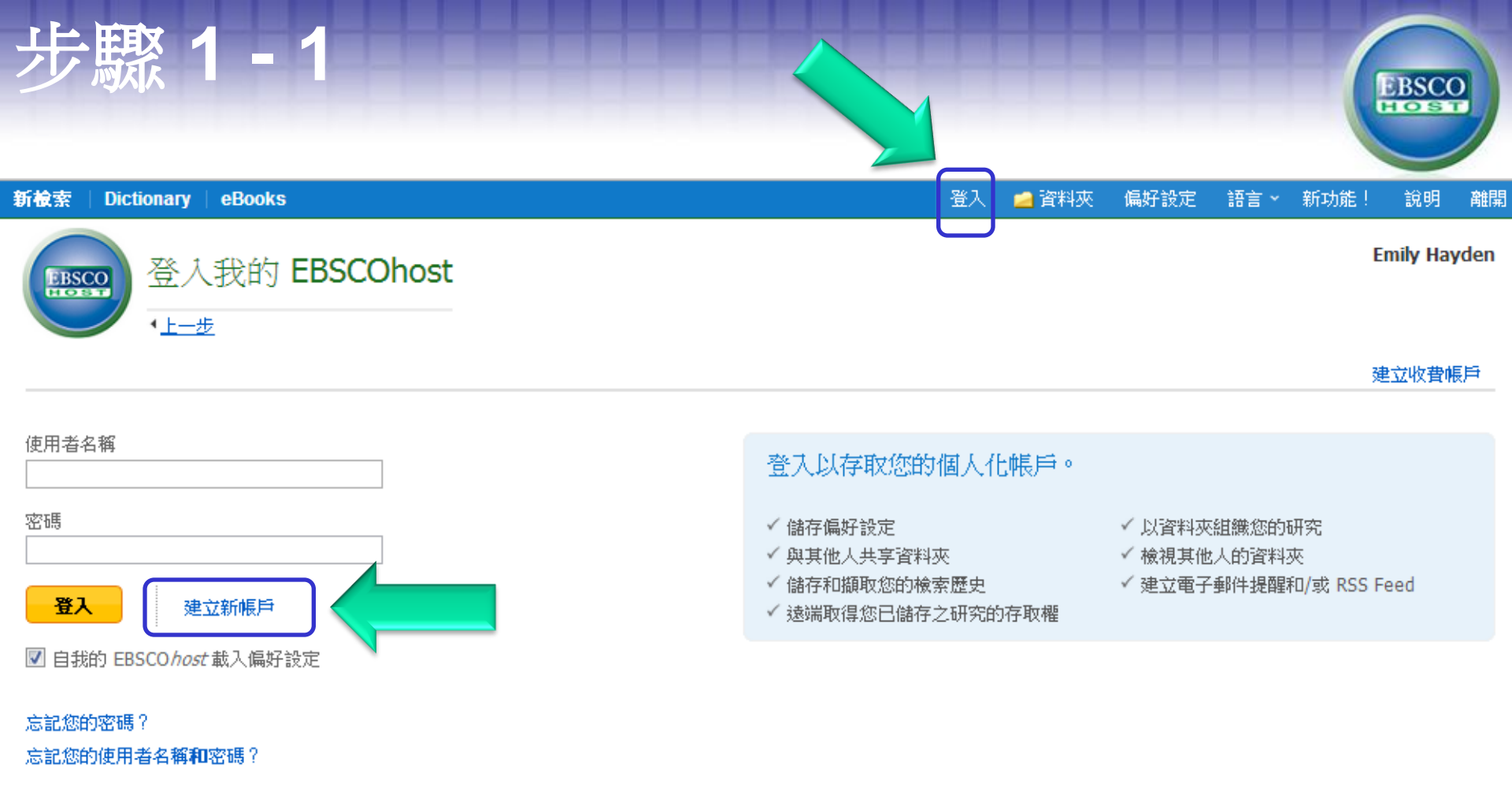

#### 使用電子書的離線下載功能, My EBSCOhost (我的個人 資料夾) 帳號是必備的,請至EBSCOhost資料庫平台網頁 建立新帳戶或登入。

版櫂

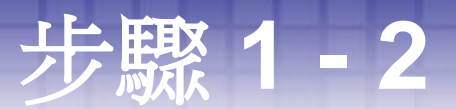

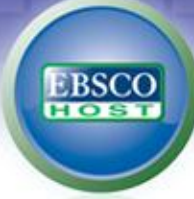

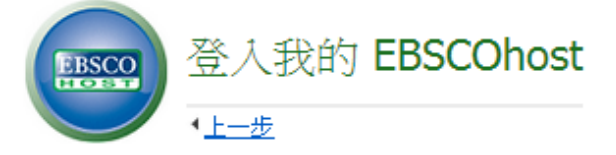

#### 建立新帳戶 - 個人帳戶 🕜

名

姓氏

#### 電子郵件地址

使用者名稱

這是您用於登入「我的 EBSCOhost」的使用者名稱 (最多 254 個字元)。

別人重複。

請填妥表格,按"儲存變

更"後,即可開通。

每個欄位皆為必填。

使用者名稱一欄不能跟

密碼

最少 5 個字元,最多 100 個字元

重新键入密碼

秘密問題

[請選擇]

▼ 在您忘記使用者名稱或密碼時,用來輔助您識別您的帳戶。

秘密答案

註記: 請記住您的帳戶資訊以供將來參考之用。

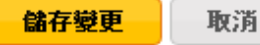

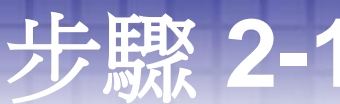

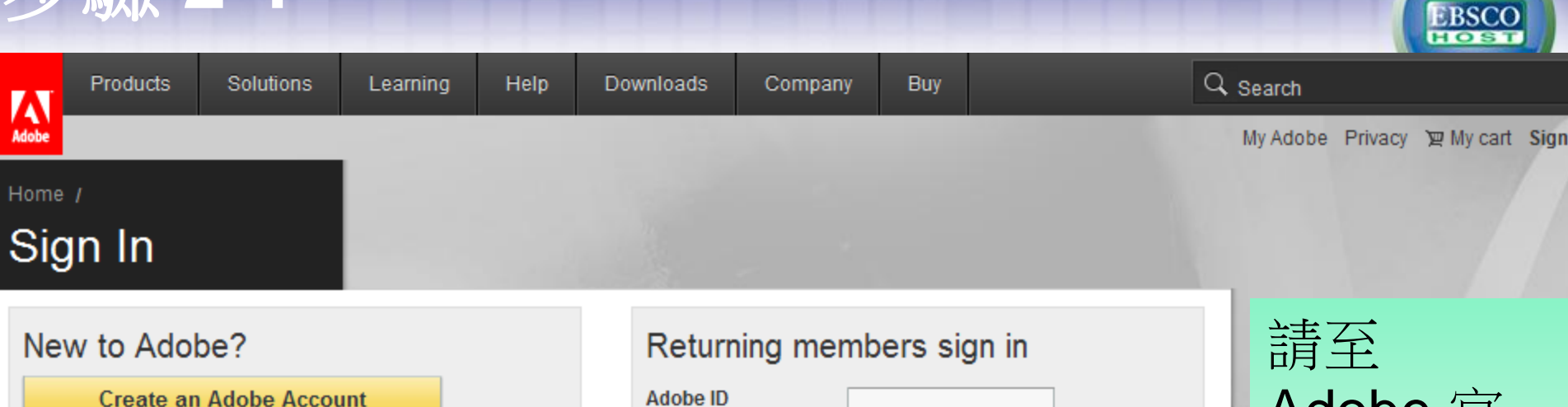

(Usual

addres

Passw

It's free an inv takes a minute Get cess to:

- Free trial downloads
- Hundreds of free product extensions
- Community areas
- Members-only white papers and downloads
- On-demand seminars
- Manage your activity in the Adobe Worldwide Store

| irning members sign in |                               |  |  |  |  |
|------------------------|-------------------------------|--|--|--|--|
| ID<br>ly your email    |                               |  |  |  |  |
| ss)<br>vord            | Did you forget your Adobe ID? |  |  |  |  |
|                        | Did you forget your password? |  |  |  |  |
|                        | Sign in                       |  |  |  |  |
|                        | Need help logging in?         |  |  |  |  |

請全 Adobe 官 方網站,免 費申請 Adobe ID

- Products
   Solutions

   ▶ Acrobat
   Digital ma

   @ Creative Cloud
   Digital me
- cs Creative Suite
- Digital Marketing Suite
- fn Digital Publishing Suite
- En Elements

Solutions Digital marketing Digital media Web Experience Management

Education Financial services Help Product help centers Orders and returns Downloading and installing My Adobe

Learning

Ways to buy For personal and

home office

For students, educators, and staff

For small and medium businesses

For businesses, schools and

Company News room

Partner programs Corporate social

responsibility

Career opportunities

Events

Investor Relations

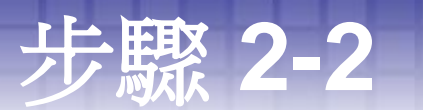

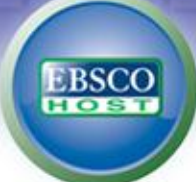

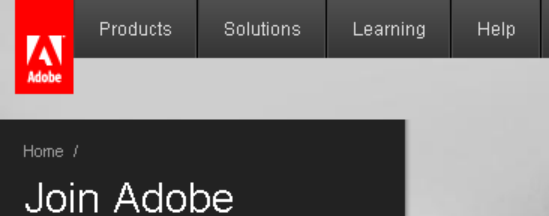

Adobe Membership is free and registration only takes a minute. As a member, you will have access to trial downloads, hundreds of free product extensions, and special community areas. Your membership also allows you to view and manage your activity in the Adobe Worldwide Store.

\* Required fields

Your privacy is important to us. Please read our privacy policy.

#### ACCOUNT DETAILS

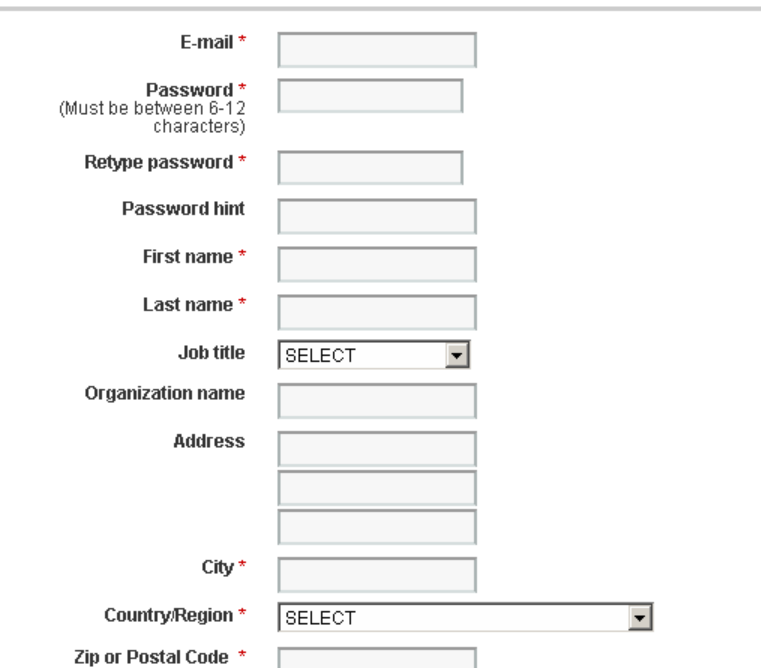

Q Search

Buy

My Adobe 🛛 My orders 🖉 My cart Sign in 🕕

#### 請填妥申請表格。

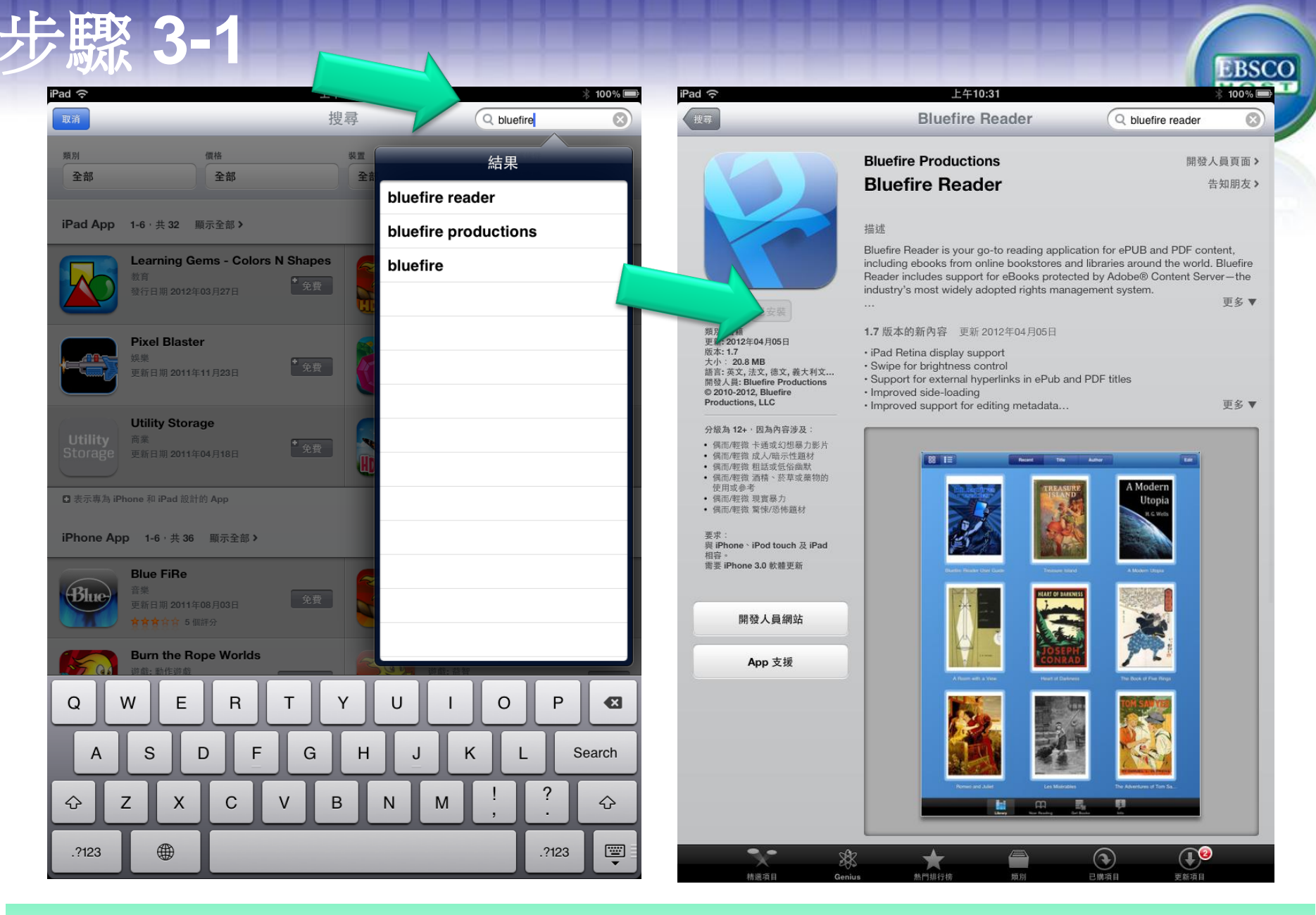

請於 iPad 上,在app store下載並完成安裝Bluefire Reader。

### 步驟 3-2

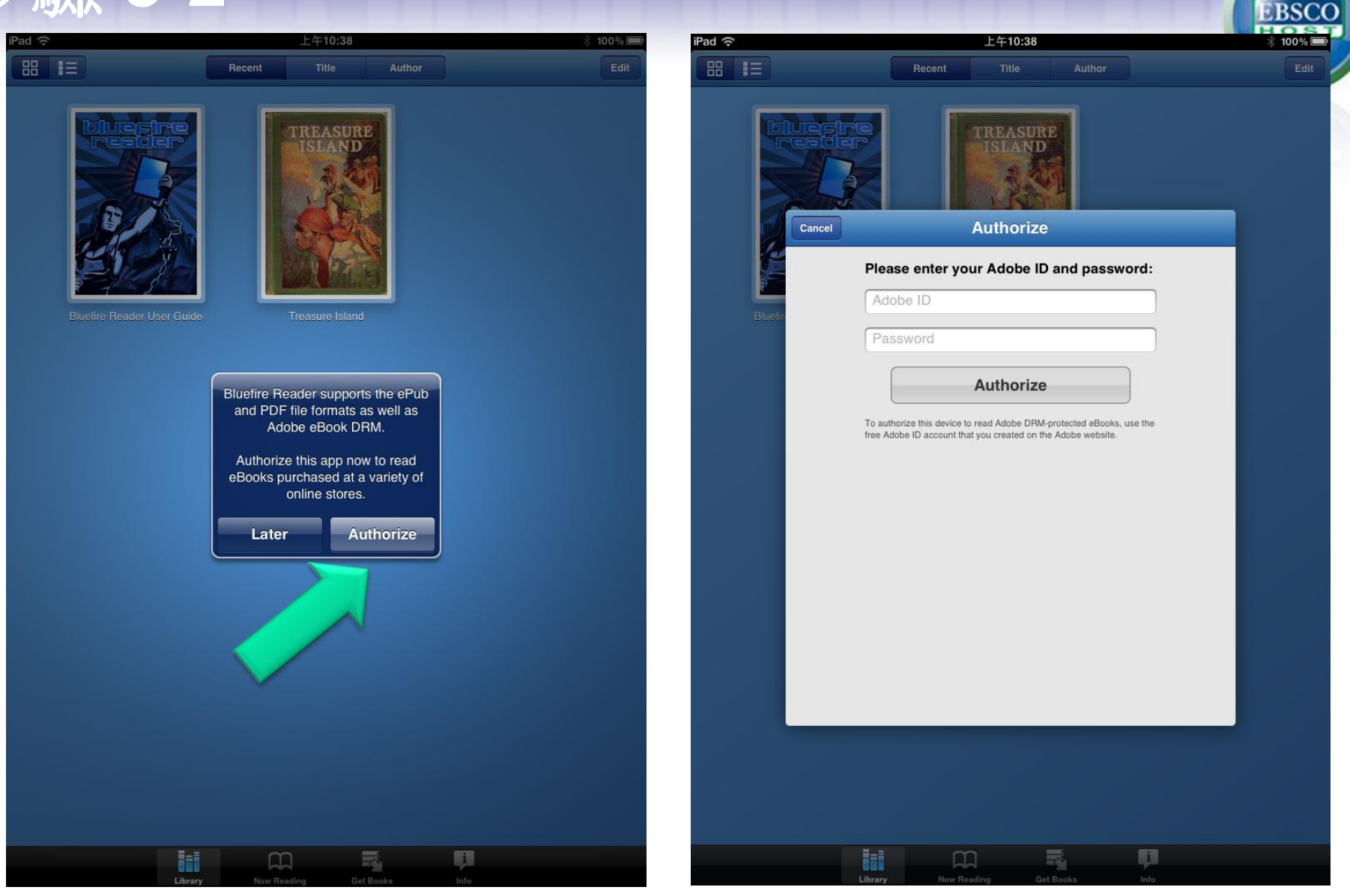

安裝完成後,須以 Adobe ID 的帳號啟用 Bluefire Reader。

### 步驟 3-3

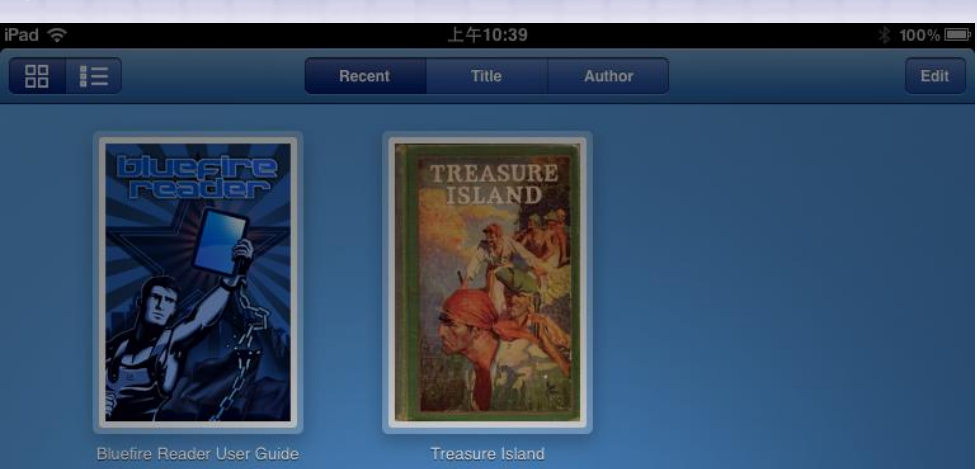

Authorization successful. We hope you enjoy Bluefire Reader.

OK

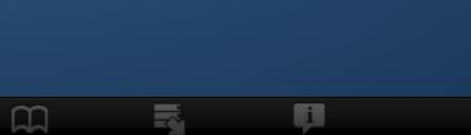

BSCO

#### 完成認證後,請按OK。

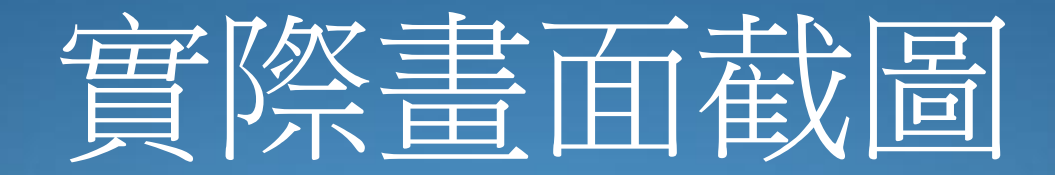

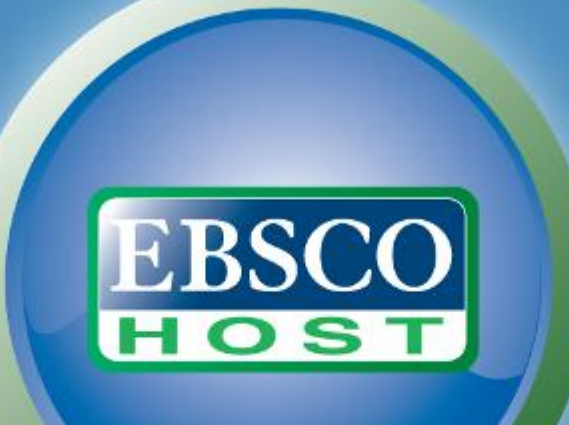

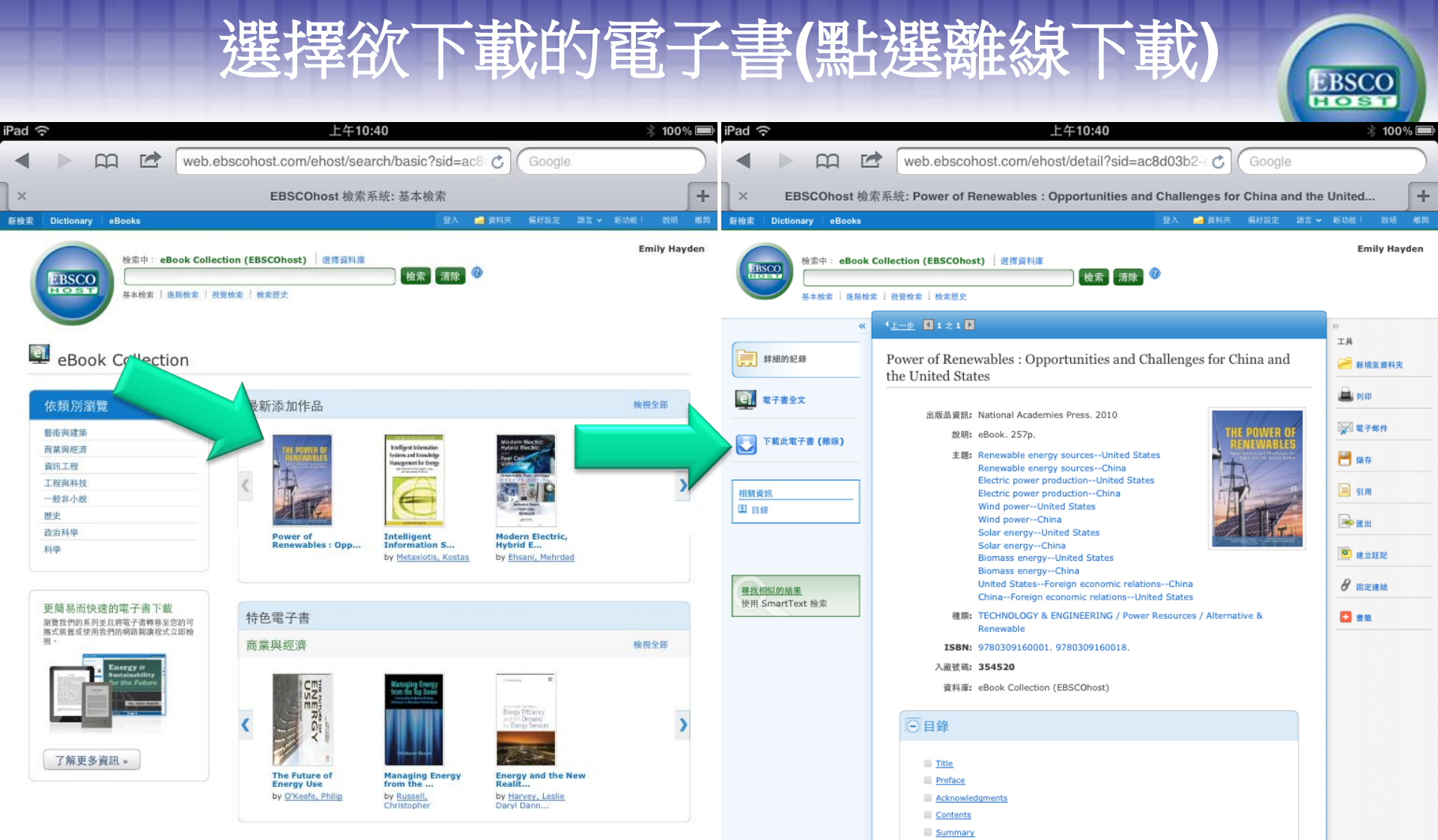

行動網站 新: EBSCOhost iPhone 及 Android 應用程式 EBSCO 支援網站 隆私権政策 使用條款 版權 ⑤ 2012 EBSCO Industries, Inc. All Rights Reserved. Appendix A: Timeline of U.S.-Chinese Cooperation on Clean Energy and Climate Change
 Appendix B: Life Cycle Assessment of Solar Thermal Power Technology in China

5 Renewable Energy Policies, Markets, and Deployment in China and the United States

Appendix C: Life Cycle Assessment of Biomass Power in China

4 Environmental Impacts of Renewable Electricity Generation

6 Transitioning to a Sustainable Energy Economy

Z U.S.-Chinese Cooperation
 References
 Appendixes

<u>1 Introduction</u>

 <u>2 Resource Base</u>

 <u>3 Technology Readiness</u>

Appendix D: Environmental Considerations for Photovoltaics

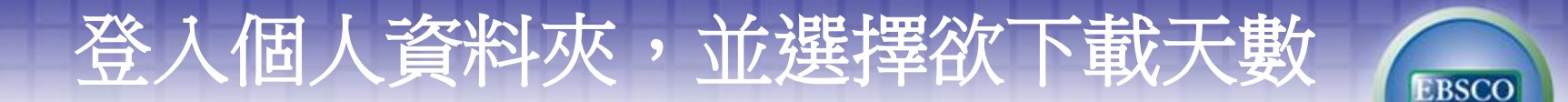

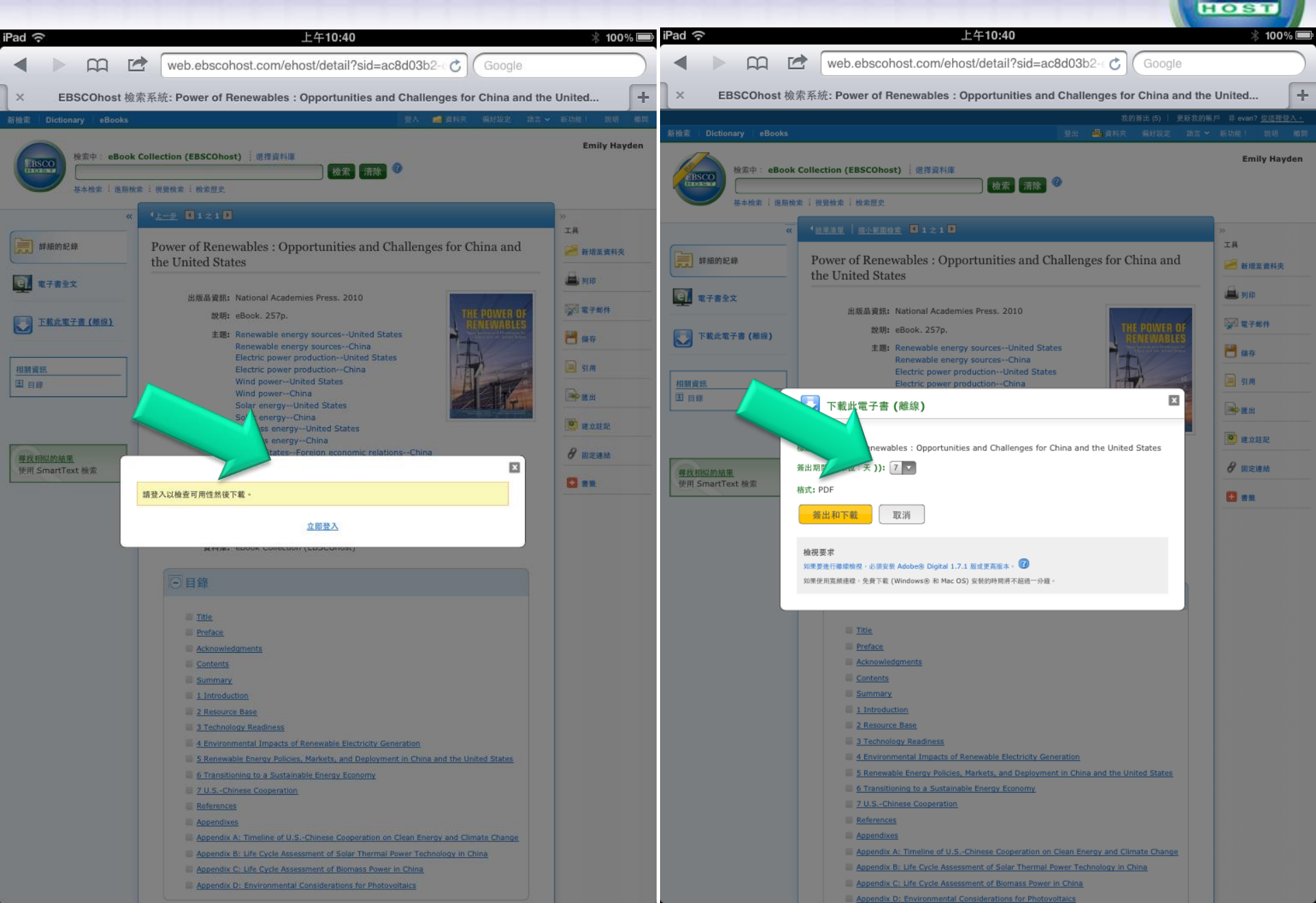

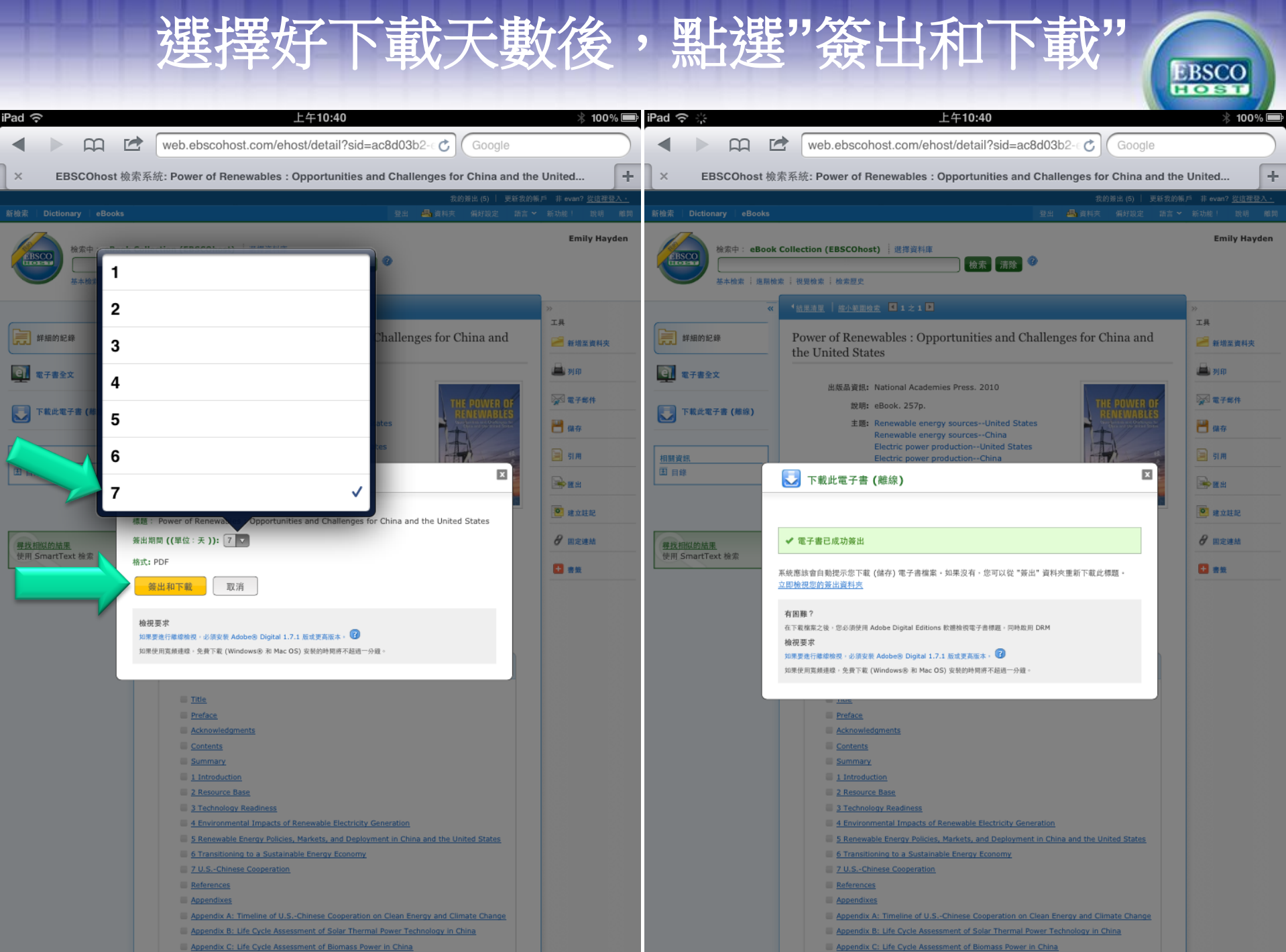

- Appendix C: Life Cycle Assessment of Biomass Power In C
  - taics

### 點選"在Bluefire Reader" 打開,等候下載

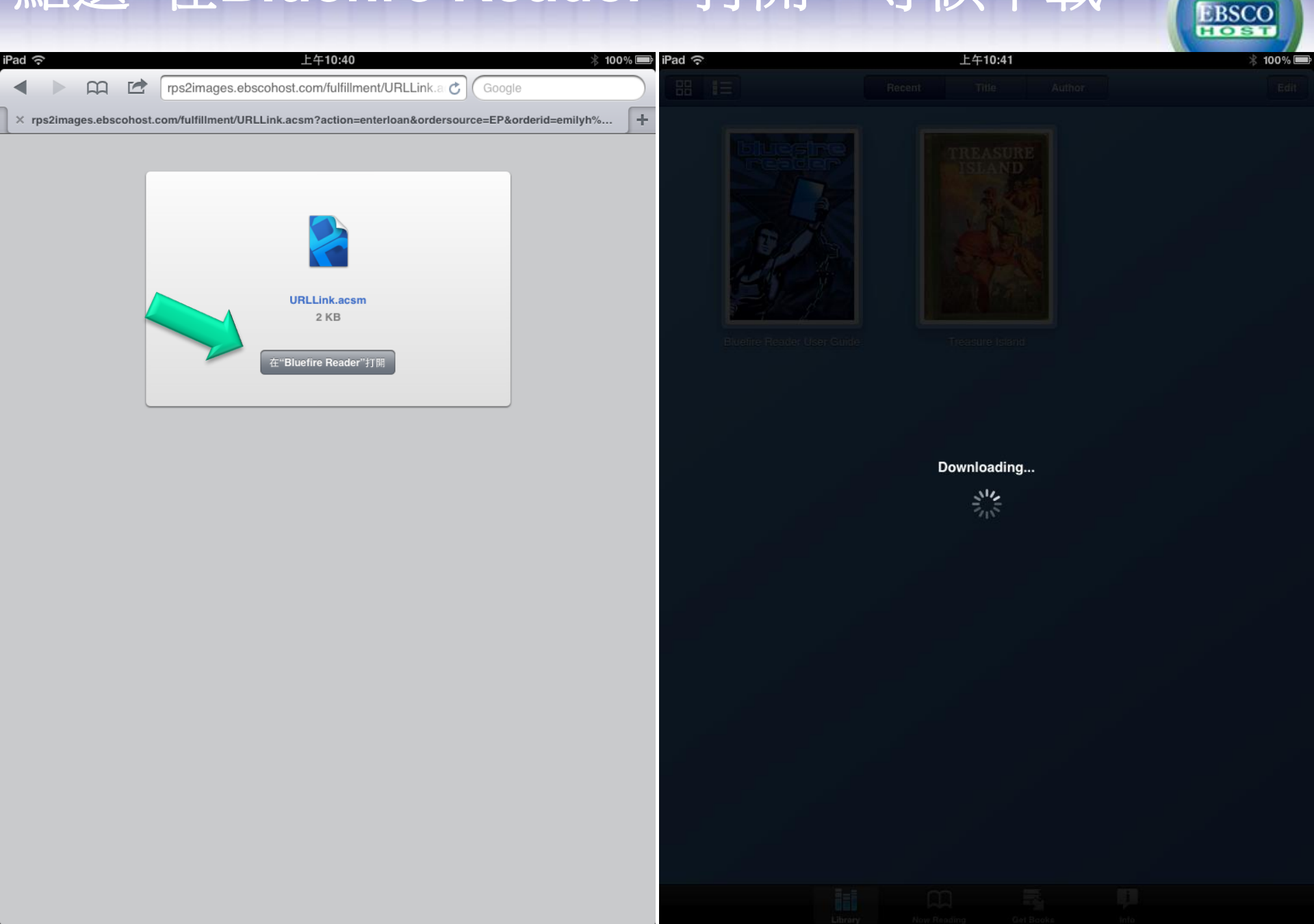

### 點"Read Now"立即閱讀,即可打開電子書。

沒有在充電 🔳

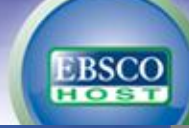

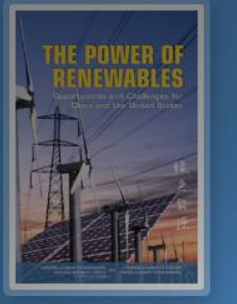

iPad 🙃

88 11

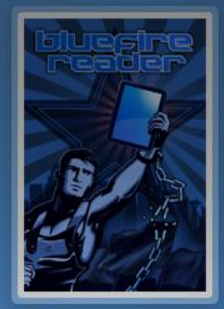

上午10:54

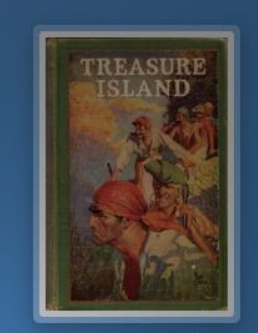

Power of Renewables

luefire Reader Use

Treasure Isla

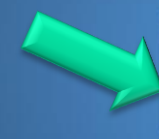

1

| Download successful! |          |  |  |  |  |
|----------------------|----------|--|--|--|--|
| Read Later           | Read Now |  |  |  |  |

1

# THE POWER OF RENEWABLES

Opportunities and Challenges for China and the United States

| INTIONAL ACADEMY OF ENGINEERING | -   |
|---------------------------------|-----|
| NATIONAL RESEARCH COUNCIL       | 100 |
| OF SHE MUTCHAN ADDRESS          |     |

CHINESE ACADEMY OF SCIENCES CHINESE ACADEMY OF ENGINEERING

11

### "Bluefire Reader" 可管理您所下載的電子書

| 上午10:58             | 🕆 沒有在充電 📟  | iPad 중 | 上午10:58 |       |        | 🕴 沒有在充電 🖿 |
|---------------------|------------|--------|---------|-------|--------|-----------|
| Power of Renewables | + <b>3</b> |        | Recent  | Title | Author | Edit      |

#### THE NATIONAL ACADEMIES

iPad ᅙ

Advisers to the Nation on Science, Engineering, and Medicine

The National Academy of Sciences is a private, nonprofit, self-perpetuating society of distinguished scholars engaged in scientific and engineering research, dedicated to the furtherance of science and technology and to their use for the general welfare. Upon the authority of the charter granted to it by the Congress in 1863, the Academy has a mandate that requires it to advise the federal government on scientific and technical matters. Dr. Ralph J. Cicerone is president of the National Academy of Sciences.

The National Academy of Engineering was established in 1964, under the charter of the National Academy of Sciences, as a parallel organization of outstanding engineers. It is autonomous in its administration and in the selection of its members, sharing with the National Academy of Sciences the responsibility for advising the federal government. The National Academy of Engineering also sponsors engineering programs aimed at meeting national needs, encourages education and research, and recognizes the superior achievements of engineers. Dr. Charles M. Vest is president of the National Academy of Engineering.

The **Institute of Medicine** was established in 1970 by the National Academy of Sciences to ecure the services of eminent members of appropriate professions in the examinatic matter pertaining to the health of the public. The Institute acts under the respective matters pertaining to the health of the public. The Institute acts under the respective matters pertaining to the health of the public. The Institute acts under the respective matters pertaining to the health of the public. The Institute acts under the respective matters pertaining to the health of the public. The Institute acts under the respective matters pertained active matter provide the public active matters and the public active matters pertained active to the National Academy of Sciences by its congressional charter to be an advise and advise. The Institute active matters are accessed and the public active to the National Academy of Sciences by the Sciences by the Sciences active to the National Academy of Sciences by the Sciences active to the National Academy of Sciences by the Sciences active to the National Academy of Sciences active to the National Academy of Sciences active to the Nationactive to the National Academy of Sciences active to

The National Research Council was organized by the National Academy of Sciences in 1916 to associate the broad community of science and technology with the Academy's purposes of furthering knowledge and advising the federal government. Functioning in accordance with general policies determined by the Academy, the Council has become the principal operating agency of both the National Academy of Sciences and the National Academy of Engineering in providing services to the government, the public, and the scientific and engineering communities. The Council is administered jointly by both Academies and the Institute of Medicine. Dr. Ralph J. Cicerone and Dr. Charles M. Vest are chair and vice chair, respectively, of the National Research Council.

#### www.national-academies.org

4Δ

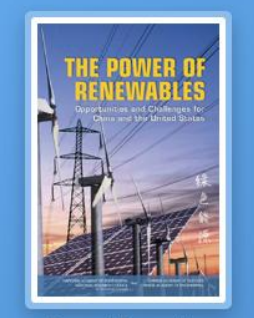

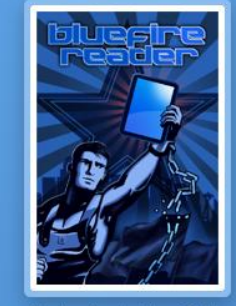

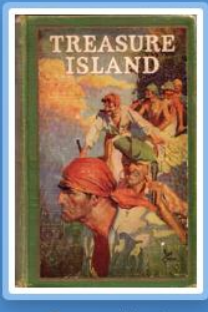

Power of Renewables

Library

 $\square$ 

Bluefire Reader User Guide

Treasure Island

i

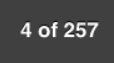

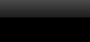

| An      | dro        | oid系           | 統用戶,                                                            | 請於                      | Google                                               | Play中                                                  | 下載                                          | EBSCO                                   |
|---------|------------|----------------|-----------------------------------------------------------------|-------------------------|------------------------------------------------------|--------------------------------------------------------|---------------------------------------------|-----------------------------------------|
| +evan 搜 | 尋 圖片       | 地圖 Play You    | uTube 新聞 Gmail 更多,                                              |                         |                                                      |                                                        |                                             |                                         |
|         | Go         | ogle pla       | ay 搜尋                                                           |                         |                                                      | Q                                                      |                                             |                                         |
| 購買 AN   |            | 用程式            |                                                                 |                         |                                                      |                                                        |                                             |                                         |
|         | ſ          | Go Go          | ogle play                                                       | bluefire                |                                                      |                                                        | Q                                           |                                         |
|         | A          | 購買 ANDROID 應   | 用程式                                                             |                         |                                                      |                                                        |                                             | 我的 AN                                   |
|         |            | 所有價格           |                                                                 | 」         所有裝           | 置                                                    | ✔ 排序依據: 關聯性                                            | •                                           |                                         |
|         |            | Android 應      | 馬程式 約有61項搜尋約                                                    | き果∘                     |                                                      |                                                        |                                             |                                         |
|         |            | R              | Bluefire Reader<br>BLUEFIRE PRODUCTIONS<br>★★★★ ★ (306)<br>已安裝  | 圖書與參考資源                 | Download our FREE app<br>3.1 and beyond devices!     | and start reading your f<br>We built this App becau    | favorite eBooks on y<br>use we wanted to pr | your Android 2.2, i<br>rovide book love |
| 熱『      | 「免!<br>LIN |                | BlueFire Cloud Files M<br>BLUEFIRE A DIMENSION DAT<br>產應用<br>安裝 | lobile<br>A COMPANY / 査 | BlueFire Cloud Files app<br>your mobile device. •Vie | for Android. •Securely o<br>w .doc, .xls, .pdf, .mp4 a | download files and s<br>and other supported | store them locally<br>I file typ        |
|         | NAV        |                | Blue Size Live Wellner                                          |                         |                                                      |                                                        |                                             |                                         |
| 2       | LIN<br>NAV |                | INK DEVELOPERS / 個人<br>★★★ ★ ★ (18)                             | Ъ<br>Ъ                  | This Application is AD-S<br>your animation speed. F  | upported! Blue Fire Live<br>ree live wallpaper! Pleas  | Wallpaper Features<br>e checkout and dov    | s: App2SD suppor<br>vnload my           |
| 3       | LIN        |                |                                                                 | ·~                      | <b>マック (1)</b>                                       | <b>女</b> 版                                             |                                             |                                         |
|         |            | 200.012/07/200 | 24                                                              |                         | COLOR STREET                                         |                                                        |                                             |                                         |

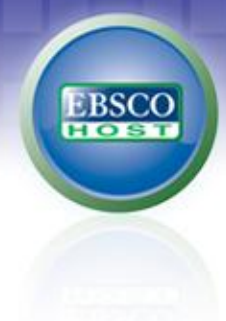

## 線上教學資源

#### 中文: 線上教育訓練平台:<u>https://ebsco-chinese.webex.com/</u>

#### 英文:

eBooks & Audiobooks on EBSCOhost Support Center : http://support.epnet.com/ebooks/

# Thank you

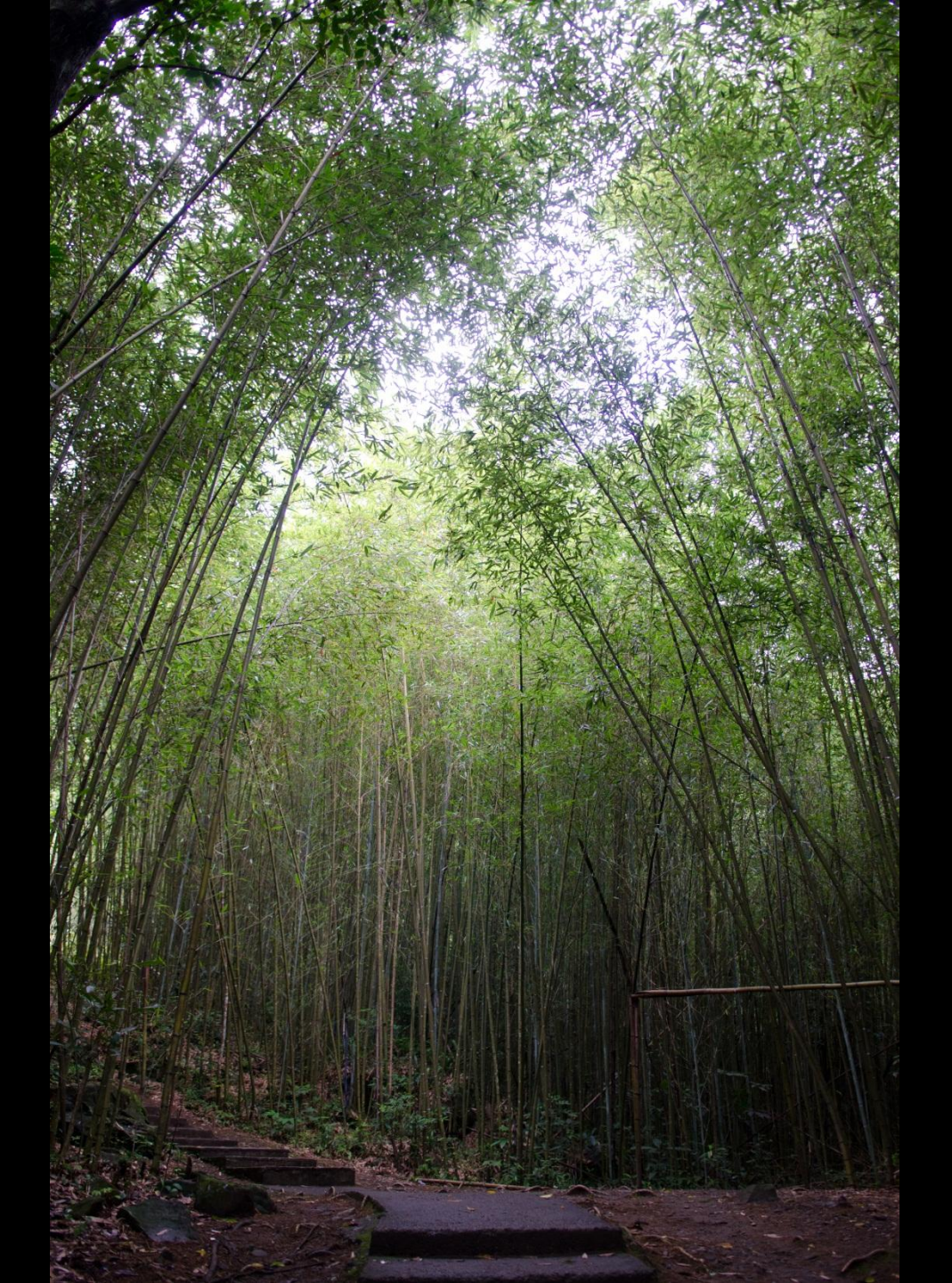